### PASSWORD MANAGER > MÁS

# Integración del navegador DuckDuckGo en macOS

Ver en el centro de ayuda: https://bitwarden.com/help/duckduckgo-macos-browser-integration/

## **D** bitwarden

### Integración del navegador DuckDuckGo en macOS

#### **♀** Tip

Para usar la integración de la aplicación DuckDuckGo macOS con Bitwarden, necesitarás descargar el navegador DuckDuckGo macOS desde https://duckduckgo.com/mac en lugar de desde la App Store de macOS.

¡Bitwarden y DuckDuckGo se han asociado para ofrecer la funcionalidad de Bitwarden dentro del navegador DuckDuckGo para macOS! La integración permite un autocompletar, creación y actualización de credenciales sin problemas en su caja fuerte de Bitwarden mientras usa formularios de inicio de sesión en DuckDuckGo:

| Proton Account                     | × +                                                                                                    | *           | Proton Account | × +                                                                                  | <b>Save Login to Bitwarden?</b><br>Connected to |       |
|------------------------------------|----------------------------------------------------------------------------------------------------|-------------|----------------|--------------------------------------------------------------------------------------|-------------------------------------------------|-------|
| $\epsilon \rightarrow G$ $\square$ | account.proton.me                                                                                                    |             | ← → C D        | account.p                                                                            | account.proton.me                               | ø     |
| Proton                             |                                                                                                    | 🕀 English 💌 | Proton         |                                                                                      | bitwardenuser_11 Password Fireproof             | ● ● ● |
|                                    | Sign in<br>Enter your Proton Account details.<br>Email or username                                                       |             |                | Sign in<br>Enter your Proton Account detail:<br>Email or username                    | Not Now                                         | Save  |
|                                    | bitwardenuser_11                                                                                                    |             |                | bitwardenuser_11 Password                                                            | ø                                               |       |
|                                    | Keep me signed in (i)<br>Not your device? Use a private browsing window to<br>sign in and close it when done. Learn more |             |                | Keep me signed in ①<br>Not your device? Use a priva<br>sign in and close it when don | te browsing window to<br>e. <u>Learn more</u>   |       |
|                                    | Sign in<br>New to Proton? <u>Create account</u>                                                                          |             |                | Signing<br>New to Proton? <u>Cre</u>                                                 | in O                                            |       |
|                                    | Trouble signing in?                                                                                                    |             |                | <u>Trouble signi</u>                                                                 | ng in?                                          |       |
|                                    | Goode the OnLini your Dassword Manadar                                                                                   | Need help?  | -              |                                                                                      |                                                 |       |

Bitwarden en DuckDuckGo

La integración requiere que la aplicación de escritorio de Bitwarden esté instalada en su máquina y desbloqueada para acceder a los elementos de la caja fuerte desde DuckDuckGo.

#### Configura la integración

Para configurar la integración entre el navegador DuckDuckGo de macOS y Bitwarden:

- 1. Abre la pantalla de ajustes de DuckDuckGo y selecciona Autocompletar del menú.
- 2. En la sección del Administrador de Contraseñas, selecciona **Bitwarden**. Un mago te ayudará a través de la configuración de la integración, pero también describiremos los pasos restantes aquí.
- 3. Instala la aplicación de escritorio Bitwarden si aún no está en tu máquina.
- 4. Abre la aplicación de escritorio Bitwarden e inicia sesión o desbloquea tu caja fuerte.
- 5. Seleccione Bitwarden > Preferencias desde la barra de menú de macOS.

# **D bit**warden

6. Desplázate para encontrar la sección Ajustes de la Aplicación (Todas las Cuentas).

- 7. Marca Permitir la integración del navegador DuckDuckGo.
- 8. En DuckDuckGo selecciona Conectar cuando el navegador detecta que Bitwarden está listo.
- 9. En Bitwarden, selecciona Sí para aprobar la solicitud de DuckDuckGo para conectarse.

#### **∏ Tip**

Una vez que Bitwarden está conectado, puedes volver a la página **Ajustes** > **Autocompletar** en DuckDuckGo para ver el estado actual de la integración (por ejemplo, si necesitas desbloquear Bitwarden para autocompletar, crear o actualizar credenciales).

#### Usa la integración

#### ⇒Autocompletar credenciales

Para autocompletar las credenciales desde Bitwarden, selecciona las casillas de entrada del formulario de inicio de sesión. Si se detectan credenciales, se ofrecerán para autocompletar:

### **D** bit warden

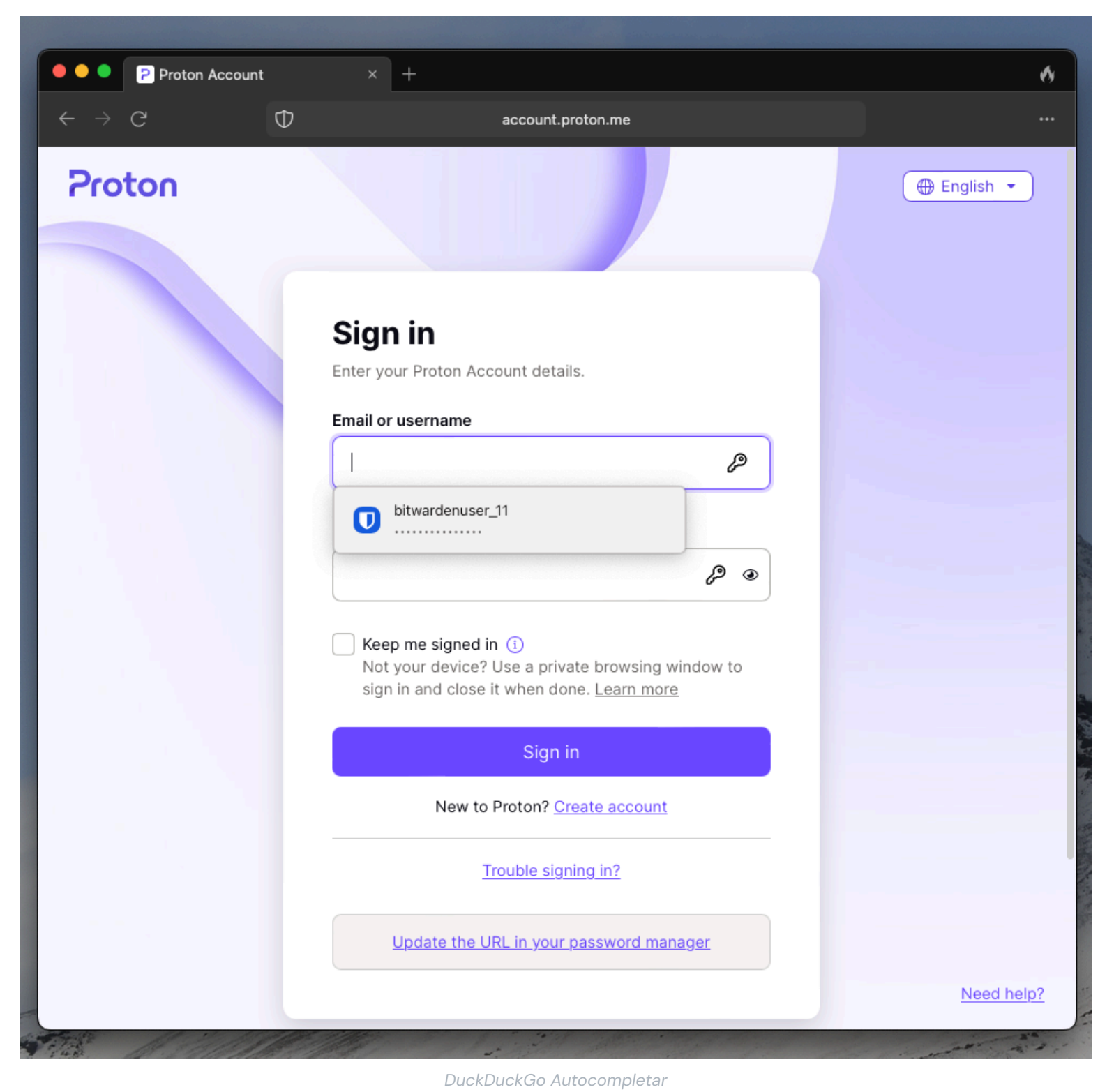

#### ⇒Agregar o actualizar credenciales

Si un conjunto de credenciales que utilizas no se detecta en Bitwarden o es diferente de lo que está almacenado en Bitwarden, se te pedirá que lo agregues o actualices:

## **D** bitwarden

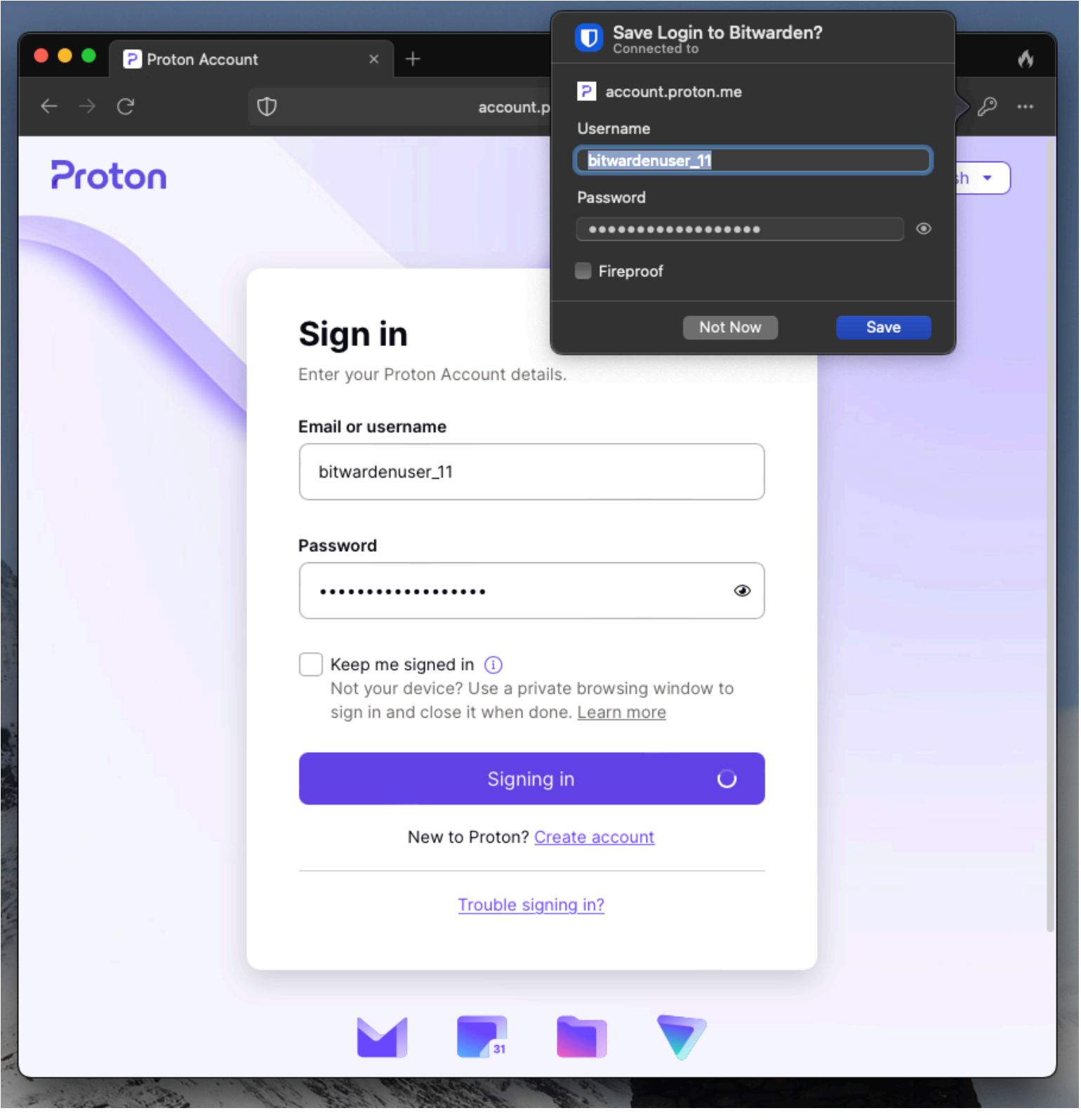

DuckDuckGo Agregar o Actualizar